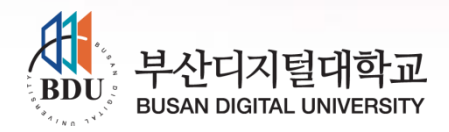

# 부산디지털대학교 휴먼서비스대학원 온라인세미나 프로그램 이 용 방 법

### 01 온라인 세미나 (운영사례)

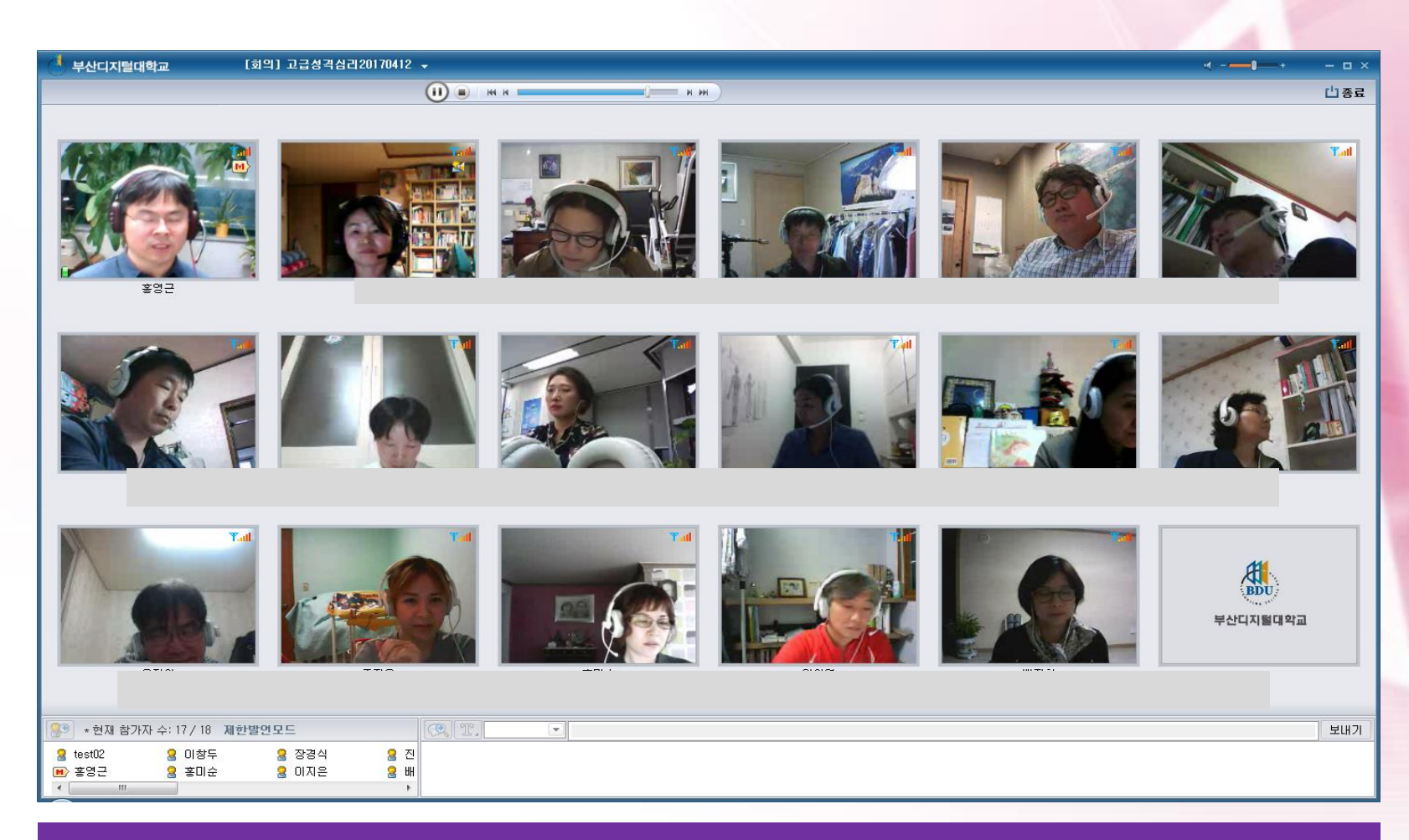

#### 실시간으로, 교수님과 학우들을 보면서 수업을 함께 합니다~.

#### (051-320-2845) 연락요망

#### ★ 사전 테스트 : PC준비를 하신 후 평일 13~18시

- Ⅳ. 접속이 안될시, 교학팀과 테스트를 진행한다.
- Ⅲ. 온라인 세미나 시작 10분전에 접속한다.
- II. 웹캠과 헤드셋을 연결한다.

I. PC 또는 노트북 에서만 가능!

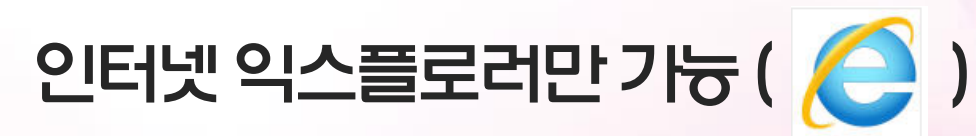

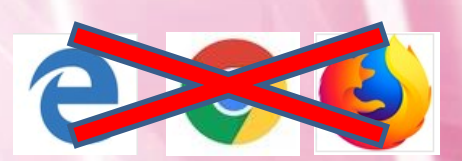

### 세미나를 위한 사전 점검사항

### 02 PC 필수 점검사항

#### 1) 내 컴퓨터가 'Window 10' 이라면..'

- 반드시 Internet Explorer 🬔 '관리자권한으로 실행'
- 방법 : 모든 인터넷 화면을 끄고 익스플로러 아이콘 위에서 마우스 오른쪽 버튼 클릭 > Internet Explorer 마우스 오른쪽 버튼 클릭 > 관리자권한으로 실행

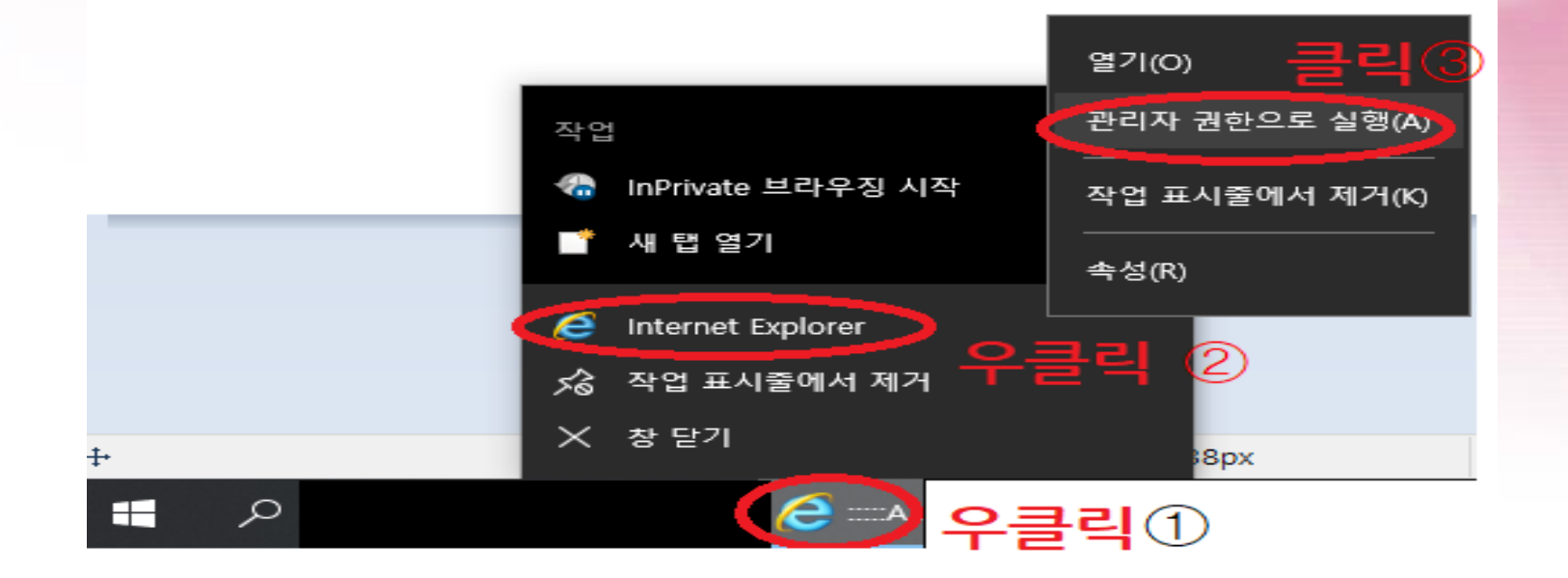

### 02 PC 필수 점검사항

#### 2) 호환성 보기 설정

- 창이 하얗게 보인다면,
- 방법 : Internet Explorer 메뉴

#### 도구>호환성 보기 설정> 웹사이트 추가에 bdu.ac.kr 추가>닫기

| A S la http://glms.bdu.ac.kr/ |                                                                                                    |                                |
|-------------------------------|----------------------------------------------------------------------------------------------------|--------------------------------|
|                               |                                                                                                    |                                |
| 파일(F) 편집(E) 보기(V) 즐겨찾기(A)     | 도구(T) 도움말(H)                                                                                                    |                                |
|                               | 검색 기록 삭제(D)<br>InPrivate 브라우징(I)<br>추적 방지 켜기(K)<br>ActiveX 필터링(X)<br>연결 문제 진단(C)<br>마지막 검색 세션 다시 열기(S)<br>앱 뷰에 사이트 추가(A) | Ctrl+Shift+Del<br>Ctrl+Shift+P |
|                               | 다운로드 보기(N)<br>팝업 차단(P)<br>Windows Defender SmartScreen(T) 필터<br>미디어 라이선스 관리(M)<br>추가 기능 관리(A)                            | Ctrl+J<br>><br>>               |
|                               | 호환성 보기 설정(B)                                                                                                    |                                |
|                               | 이 피드에 가입(F)<br>피드 검색(E)<br>서는 대시보드                                                                                       | Ctrl+Shift+U                   |
|                               | 6 8 에서소프<br>F12 개발자 도구(L)                                                                                                | Cur+shirt+0                    |
|                               | 웹 사이트 문제 보고(R)<br>인터넷 옵션(O)                                                                                              |                                |

| 호환성 보기 설정                                                   | ×              |
|-------------------------------------------------------------|----------------|
| 호환성 보기 설정 변경                                                |                |
| <u> 이 웹 사이크</u> 추가( <u>D</u> ):                             |                |
| bdu.ac.kr                                                   | 추가( <u>A</u> ) |
| 호환성 보기에 추가한 웹 사이트(W):                                       |                |
| academyinfo.go.kr<br>bdu.ac.kr<br>epki.go.kr<br>kosaf.go.kr | 제거( <u>R</u> ) |
| ☑ 호환성 보기에서 인트라넷 사이트 표시(!)                                   |                |
| ☑ Microsoft 호환성 목록 사용(U)                                    |                |
| Internet Explorer 개인 정보 취급 방침을 읽고 자세히 일                     | 알아보기           |
|                                                             | 닫기( <u>C</u> ) |

### 02 PC 필수 점검사항

#### 3) 신뢰할 수 있는 사이트 설정

- 창이 하얗게 보인다면,
- 방법 : Internet Explorer 메뉴

도구> 인터넷옵션>보안탭> 신뢰할수있는사이트 선택 후 '사이트' 클릭 >영역에 웹사이트 추가 \*.bdu.ac.kr 입력 후 추가 \* '이 영역에 있는 모든 사이트에 대해 서버 검증 필요' 체크 해지

|                                                                                 |                                                                                                    | 인터넷 옵션                                                                                                    |                                                                                                    | ? ×                     |                                |                                            |
|---------------------------------------------------------------------------------|----------------------------------------------------------------------------------------------------|----------------------------------------------------------------------------------------------------|----------------------------------------------------------------------------------------------------|-------------------------|--------------------------------|--------------------------------------------|
|                                                                                 |                                                                                                    | · 일반 보안 개인정보 내                                                                                             | 용 연결 프로그램 3                                                                                               | 고급                      | -                              |                                            |
| ◆ ● ■ http://glms.bdu.ac.kr/ ■ 부산디지털대학교 학습지 × □ ↓ 파일(F) 편집(E) 보기(V) 즐겨찾기 A) 도구( | D <sup>6</sup> 음말(H)<br>건생 I록 삭제(D) C<br>nPrivate 브라우징(I)<br>추적 방지 켜기(K)<br>ActiveX 필터링(X)<br>연결 문제 진산 FC(D<br>미지만 건산 방생 드십 - 연기(C)   | 고<br>보안 설정을 보거나 변경할 영역<br>인터넷 물질<br>인트라넷 오<br>신뢰할 수 있는 사이드<br>이 영역에 웹 사이트리<br>이 영역에 웹 사이트리<br>이 영역에 웹 사이트리 | 적을 선택하십시오.<br>신뢰할 수<br>사이트<br>전금 타디나 파일을 손상시키지<br>는 책 사이트가 포함됩니다.<br>신뢰할 수 있는 사이트<br>이 영역에 뒓시<br>회 상이면 해노 | 사이트(S)<br>사이트를 추가하거나 제거 | I 대 학교<br>LUIVERSITY<br>LOGOUT | 마이페이7<br>[대학생] 님 (<br><br><br>파이]<br>1한 모든 |
|                                                                                 | 마시픽 검색 세션 다시 될기(5)<br>앱 뷰에 사이트 추가(A)<br>다운로드 보기(N)<br>답업 차단(P)<br>Windows Defender SmartScreen(T) 필터<br>미디어 라이선스 관리(M)<br>추가 기능 관리(A) | 사용자 지정 설정<br>- 설정을 변경하려<br>- 권장 설정을 사<br>- 권장 설정을 사                                                        | 월 사이트에는<br>bdu.ac.kr<br>웹 사이트 주가(I<br>bdu.ac.kr<br>•.bdu.ac.kr<br>•.dacom.net<br>•.des.co.kr              | 이 승규의 <u>포인</u> 물장이 적   | · 제거                           | (A)<br>(B)<br>対人<br>党立                     |
| 3                                                                               | 호환성 보기 설정(B)                                                                                                    |                                                                                                    | *.kosaf.go.kr                                                                                             |                         | ~                              | 7                                          |
|                                                                                 | 이 피드에 가입(F)<br>피드 검색(E)                                                                                                    |                                                                                                    | 이 영역에 있는 모든                                                                                               | 사이트에 대해 서버 검증(          | https:) 필요( <u>S</u> )         | 6                                          |
|                                                                                 | 성능 대시보드<br>12 개발자 도구(L)                                                                                                    | -                                                                                                    |                                                                                                    | 승지                      | 닫기                             | (C) 4<br>3                                 |
|                                                                                 | 웹 사이트 문제 보고(R)<br>인터넷 옵션(O                                                                                                    |                                                                                                    |                                                                                                    | 1:1 상담                  |                                |                                            |

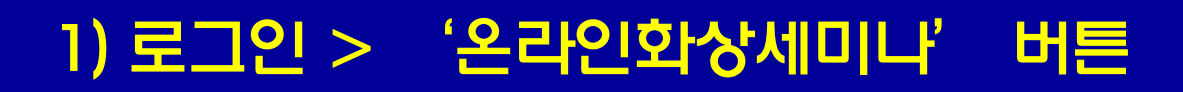

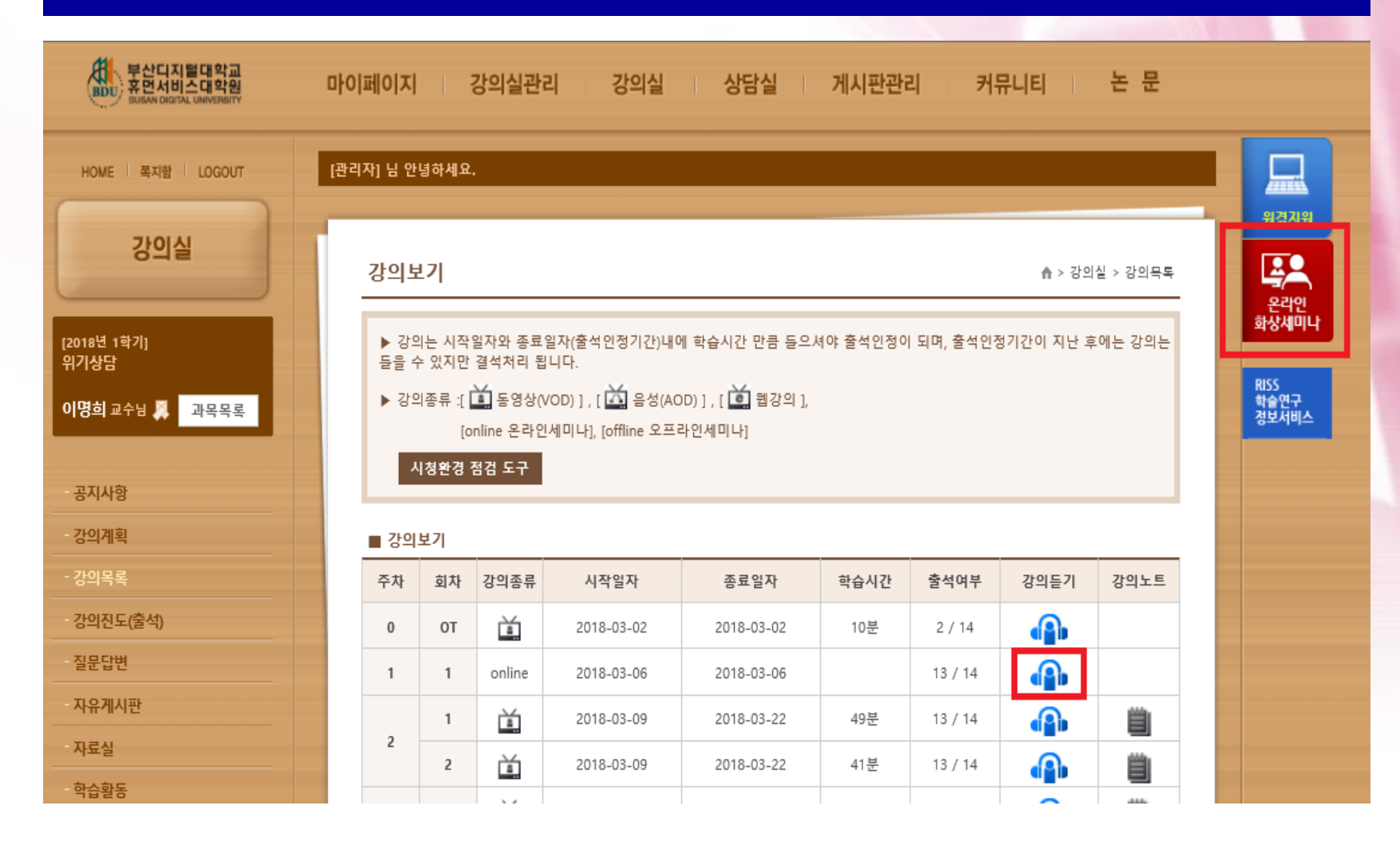

#### 2) 화상교육솔루션 '첫 화면'

| 지털대학교 화상 | 상교육솔루션 강의목 | 록 강의개설 강의     | 김예약    |                  |        |
|----------|------------|---------------|--------|------------------|--------|
| ■ 간이모론   |            |               |        |                  |        |
| 강의 타입    | 강의 제목      | 최대참가자         | 개설자    | 강의 시간            | 참가     |
| 컨퍼런스     | 고급성격심리     | 1/12          | 송종원    | 2013-02-20 18:04 | (→ 참가) |
| ■ 예약감의목록 | 2          |               |        |                  |        |
| 강의 타입    | 강의 제목      | 최대참가자 개설기     | 다 강의 시 | 간 종료시간           | 참가     |
|          |            | 예약된 강의가 없습니다. |        |                  |        |
|          |            |               |        |                  |        |

#### 3) 화상교육솔루션 '들어가기'

| eet v3.0::::: - Windows Inte<br>.0.110.210.121/ssologin.as | rnet Explorer<br>sp?szUserID=G2012001&szUse | erPW=SSOLOGIN |          |                     | رتصاريه        | 2              |         |       |        |
|------------------------------------------------------------|---------------------------------------------|---------------|----------|---------------------|----------------|----------------|---------|-------|--------|
|                                                            |                                             |               |          |                     |                |                |         |       |        |
| 지럴대학교                                                      |                                             |               | 202,     | 비디오 조절마별사           | 로그아            | - <del>2</del> |         |       |        |
| 이렇대하고 하산고                                                  | 유속루셔                                        | 강의목록 강의개설 경   | 방의예약     |                     | 195            |                |         |       |        |
|                                                            |                                             |               |          |                     |                |                |         |       |        |
|                                                            |                                             |               |          |                     |                |                |         |       |        |
| 6                                                          |                                             |               |          |                     |                |                |         |       |        |
| ■ 강의목록                                                     |                                             |               |          |                     |                |                |         |       |        |
| 광의 타입                                                      | 강의 제목                                       | 최대참가자         | 개설자      | 강의 AI간              | 참가             |                |         |       |        |
| 컨퍼런스 고급                                                    | 급성격심리                                       | 1/12          | 송종원      | 2013-02-20 18:04    | (→ 참가)         |                |         |       |        |
|                                                            |                                             |               |          |                     |                |                |         |       |        |
| ·····································                      |                                             |               |          |                     |                |                |         |       |        |
| • 메락임의족족                                                   |                                             |               | 부산디지말대   | 하고 (회의)고급성:         | 지삼리20170412 🖌  |                |         |       |        |
| 강의 타입                                                      | 강의 제목                                       | 최대참가자 개설      | 자        |                     | (1) *          | жа <u>ст</u> а |         |       |        |
|                                                            |                                             | 예약된 강의가 없습니다. | 1930     |                     | -              |                |         |       |        |
|                                                            |                                             |               |          | 100                 |                | - ANT          |         |       | 218 De |
|                                                            |                                             |               | 200      |                     |                | Fresh t        |         |       |        |
|                                                            |                                             |               | -        | \$ <sup>9</sup> 2   | 방경환            | 이운희            | 이상두     | 장경석   | 장선자    |
|                                                            |                                             |               | 1        |                     |                |                | 12 M    | 1     |        |
|                                                            |                                             |               | Des      | 2                   |                |                | 111 2 1 |       |        |
|                                                            |                                             |               |          |                     |                |                |         |       |        |
|                                                            |                                             |               | _        | 바재현                 | 전용미            | 이지운            | 구경회     | 이미션   | 김윤주    |
|                                                            |                                             |               | K        |                     | 14             | *4             | 1.º     |       |        |
|                                                            |                                             |               |          | -                   |                |                |         |       |        |
|                                                            |                                             |               |          |                     | 1 Star         |                |         | E BOD | 부산디지털대 |
|                                                            |                                             |               |          | 유정원                 | 주지용            | \$01¢          | 01812   | 明己前   |        |
|                                                            |                                             |               | · 현재 참가/ | 자 수: 17 / 18 체한발면모드 | ( <b>R</b> ) T |                |         |       |        |
|                                                            |                                             |               | 2 test02 | 글 미량두 🔒 장경식         | 응 건            |                |         |       |        |

#### 4) 자가진단 프로그램 '비디오, 오디오 체크하기'

| //210.110.210.121/550) | ogin.asp?szUserID=G2012001&szUserPW= | SSOLOGIN          |                                   |                                                                                                    |
|------------------------|--------------------------------------|-------------------|-----------------------------------|----------------------------------------------------------------------------------------------------|
| 산디지별대학교                |                                      | [                 | 오디오,비디오 조절마벌사                     | 星工印发                                                                                                  |
| 니시털내학교 외               | 상교육솔루션 생각                            | 특 상익개월 상익예약       |                                   |                                                                                                    |
| ■ 감의목록                 |                                      |                   |                                   | 🝸 AccuMeet Messenger 자가 진단 프로그램                                                                       |
| 경의 타입<br>컨퍼런스          | 강의 제목<br>고급성격심리                      | 최대철가자 개<br>1/12 송 | 열 <mark>자 강</mark> !<br>종원 2013-( | AccuMeet Messenger 자가 진단 프로그램을 사용하여 H/W (웹 카메라. 사운<br>드, 네트워크 등)을 참검하실 수 있습니다.                        |
|                        | 2                                    |                   |                                   | 자가 진단 프로그램을 시작하기 전에                                                                                   |
| · 에 약칭 의 목<br>강의 타입    | 국<br>강의 제목                           | 최대참가자 개설자         | 강의 시간                             | <ol> <li>사운드나 비디오를 채생, 또는 녹음하는 모든 프로그램을 닫습니다.</li> <li>카메라와 마이크 스피커가 연결되어 있고 켜져 있는지 확인합니다.</li> </ol> |
|                        |                                      | 예약된 강의가 없습니다.     | 1                                 | 점경 순서                                                                                                 |
|                        |                                      |                   |                                   | 1. 접속 및 네트워크/시스템 정보 확인<br>2. 웹 카메라 설정<br>3. 사운드 카드 설정<br>4. 마이크/스파커 설정                                |

#### 5) 자가진단 프로그램 '비디오, 오디오 체크하기'

|             | 시스템 네트워크 정보 |
|-------------|-------------|
| • 컴퓨터 이름 [  | -PC         |
| • 운영 체제 : [ |             |
| • 인터넷 주소 [  | NUMBER .    |
| -           | 비고          |
|             |             |
|             |             |

|         |                              | And have been been and a set of the set of the set |
|---------|------------------------------|----------------------------------------------------|
|         | 카메라                          |                                                    |
| ◎ 카메라   | Logitech HD Pro Webcarn C910 |                                                    |
| ◎ 권장 크기 | 320 * 240                    | (비디오 소스 )                                          |
| ■ 권장 포맷 | RGB / 1420                   | 비디오 포멧                                             |
|         | 압축하기전 화면                     | 압축한 화면                                             |
|         |                              |                                                    |
|         |                              |                                                    |

| 2                                                                                                    |           |
|----------------------------------------------------------------------------------------------------|-----------|
| Culleet Messenger 자가 진단 프로그램 Step. 3 사운드 설정                                                                                           | - ×       |
| 3 사용드 카드를 설정합니다. 최적의 성능을 위해 스피커와 마이크<br>조청하십시오.                                                                                       | !를 다음과 같이 |
| <ul> <li>1. 마이크와 입 사이의 거리를 7cm ~ 13cm 정도로 유지해 주십시오.</li> <li>2. 올림(에 관) 현상미나 하홍링을 방지하기 위해서는 마이크를 스피커<br/>나, 헤드셋 사용을 권장합니다.</li> </ul> | 에서 멀리 두시거 |
| 티미크                                                                                                    |           |
| 메 미이크(HD Pro Webcarn C910)                                                                                                    | •         |
| 其 🥸 🔲 마이크 자동 설정 기능 사용안함 (권장)                                                                                                    |           |
| 스피커                                                                                                    |           |
| Q                                                                                                    | ×         |
| 계속하려면 [다음]을 클릭하십시오.                                                                                                    |           |
| 이전 다음 취소 마침                                                                                                    |           |

| 평소에 말하는 음성<br>음량이 절반 이상 콜 | 으로 마이크에 대고 아래의 문장을<br>라가도록 음량을 조절합니다 | <sup>을</sup> 읽어 주십시오. 마이크 | 코와 스피커! |
|---------------------------|--------------------------------------|---------------------------|---------|
| 안녕 하세요, 반갑                | 놀니다.                                 |                           |         |
|                           | 마이크 음                                |                           |         |
| ■ 음량 조절 :                 |                                      | 0 (                       | Mixer   |
| 내가 말하는 음량                 |                                      |                           |         |
|                           | 스피커 음                                |                           |         |
| 음량 조절 :                   |                                      |                           | Mixer   |
| 내가 망하는 음량                 |                                      |                           |         |

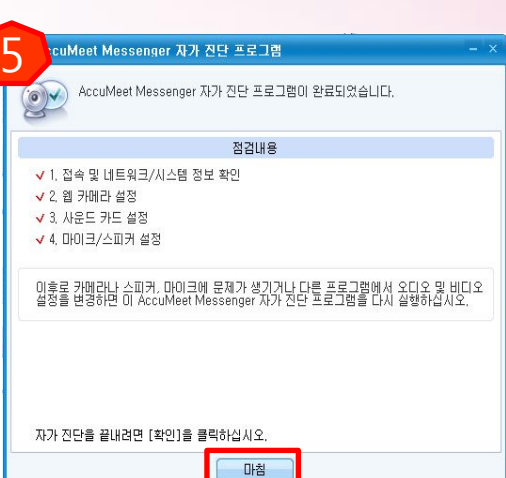

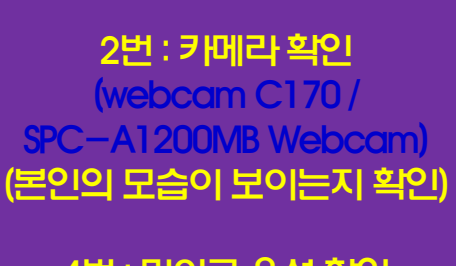

4번 : 마이크 음성 확인 (USB Ear Microphone) (초록색 바가 움직이는지 확인)

# 1. 온라인세미나 시간은 90분(1회) 출석체크는 반드시 75분 이상! (시간부족시 출석인정 X) 출석처리는 평일 기준 익일에 처리됨 에시) 19시 세미나 수업이나, 19:15분에 세미나실에 입장했다면 20:30분(75분) 충족 후 퇴장해야 함

04 온라인 세미나 출석인정 기준

# 

- : 레포트 제출 (A4, 2장 이내) 기능
- 2. 온라인세미나 불참시

#### 04 온라인세미나 출석인정 기준

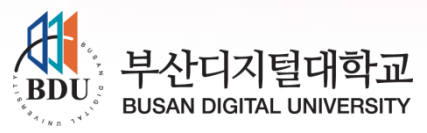

## 감사합니다.